# Arbejde med digital slægt.

# Contents

| 1. |    | Minimum start                |
|----|----|------------------------------|
| а  | I) | Andre ting 2                 |
| 2. |    | Arbejde med slægtstræ        |
| а  | I) | Kun at se slægtstræet        |
| b  | )  | Videreudvikling af træet     |
| с  | ;) | Programmer                   |
| d  | I) | Anbefalet filsystem          |
| 3. |    | Oprettelse af nyt træ        |
| 4. |    | Arbejde med eksisterende træ |
| 5. |    | Dannelse af ged-fil          |
| 6. |    | Notes eller story 11         |
| 7. |    | Billeder i GED2WEB           |
| 8. |    | Dannelse af html filer       |
| 9. |    | Upload til server            |

# 1. Minimum start

For at arbejde med træet, skal man have et program og nogle filer.

- Overfør hele Slægt folder fra USB til PC
- *Slægt* indholdet er derefter og enkelte andre filer og foldere:
  - 📕 Dokumenter
  - 📕 ged
  - 📕 installs
  - Personer
- Jeg har valgt slægtsprogrammet "My Family Tree" som kan hentes fra Nettet eller fra installs bibliotek "My Family Tree 64". (PC) ved navnet: myfamilytree12.6.1.0x64.msi. Dobbeltklik denne fil og slægtsprogrammet bliver installeret. Programmet findes pt. ikke til MAC. Løsnngen i dette tilfælder er at hente et slægtsprogram til MAC og i dette produkt at importere den .ged fil som findes i *ged* folderen: *minged.ged*.
- Slægtsprogrammet startes derefter automatisk ved at dobbelt klikke på projektfilen " myfamilytree.familyx" som findes i *ged* folderen. Resultatet bliver:

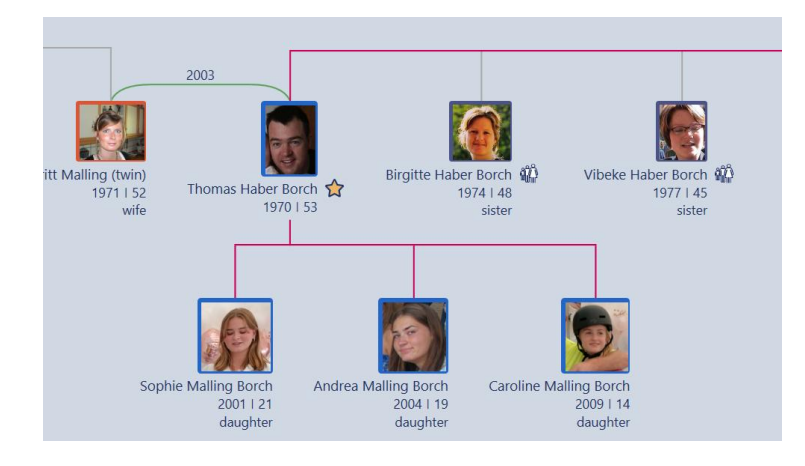

Figur 1 Pluk fra træet

• Hvis man vil se hele slægtstræet (flere en 6 generationer tilbage) skal man sætte "All" i Chat options som vist her:

|                 |             |                       | 🔀 Chart Options                     |
|-----------------|-------------|-----------------------|-------------------------------------|
|                 |             |                       | People                              |
|                 |             |                       | Generations: All                    |
|                 |             |                       | Show spouse ancestors               |
| 19 Sep 2023 🙇 🛐 | 258 🧟 🧟 🧟 🏠 | 🏦 💥 🤀 🛣 <sup>94</sup> | ✓ Show non-biological relationships |
|                 |             |                       | ✓ Show half siblings                |
| •               |             | Chart options         | Hide siblings                       |

Figur 2 Set chart options

#### a) Andre ting

I folderen Personer findes en masse billeder som kan udbygges.

I folderen ged/Dokumenter findes flere dagbøger m.m.

I *ged* folderen findes to sammenhørende filer: *minged* folder og *minged.ged* fil. Fra slægtsprogrammet kan man exportere en gedcom fil som danner de to nævnte filer.

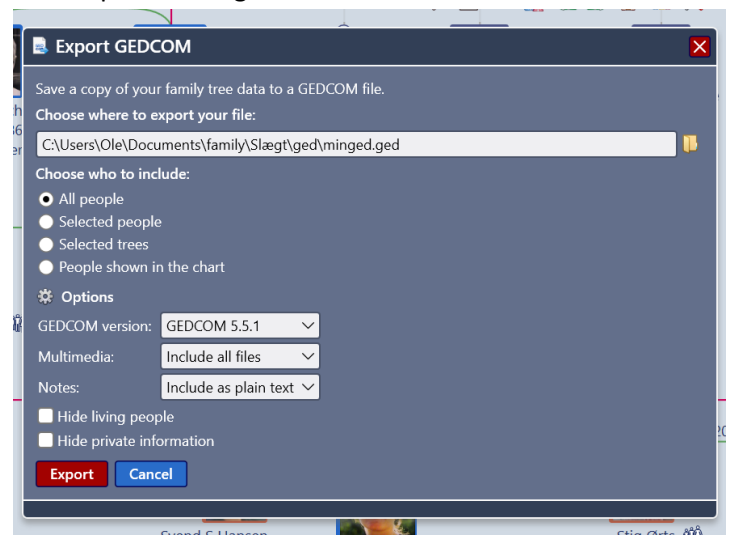

Figur 3 Opsætning af parametre inden ged fil dannes

Disse kan evt. importeres i et andet slægtsprogram, selvom det ofte ikke virker så godt.

Hvis man skal tilføje eller ændre et billede i slægtsprogrammet, lagres dette i *Personer* folderen og importeres derfra. Når ged filen så dannes lagres en kopi af billedet i *minged* folderen. Der kan dannes en zip fil indeholdende *minged* folder og *minged.ged* filen.

## Udvidet arbejde herfra, som bl.a. handler om at danne og exportere filer til www

# 2. Arbejde med slægtstræ

Det er så lige til, at komme i gang med slægtstræ. Start med at indsamle data på familiemedlemmer udfra dig selv og vælg så et **slægtsprogram**, som er velegnet og let at vedligeholde træet med. For let at kunne dele med andre på Nettet, er det fint, hvis programmet har mulighed for at exportere træet til www med god brugervenlighed. På den måde kan man få gode tilbagemeldinger, så træet kan udvides og opdateres. Det er ikke hensigtsmæssig at flere kan arbejde på træet udover dig selv.

Der findes flere udbydere af slægtstræer on-line, hvortil man kan forbinde eget træ ved upload af materiale(ged-fil). Det er ikke en god idee, thi der vil næsten altid være to ens personer med forskellige data, og hvilken bliver så valgt – hvilken person har de mest rigtige data? Bedst med eget uafhængige træ.

Der er nu to muligheder for at komme videre afhængig af hvad man vil:

#### a) Kun at se slægtstræet

Denne aktivitet er beskrevet i afsittet Minimum start

#### b) Videreudvikling af træet

Her bør du læse efterfølgende. Der kan vælges fokus på at udvikle i lokalt miliø eller både lokalt og upload til www. Man starter som ovenfor med at installere træet, hvorefter der kan undersøges hvor billeder, noter m.m. er indsat for hver person. Det er vigtig at have et ordentlig filsystem, så det bliver let at vedligeholde og exportere til www. Dette kan man læse om i det efterfølgende.

#### c) Programmer

There are several genealogy programs on the www of very different quality and from free to high prices. Below are the best ones based on many and long evaluations. Products in the reddish rows are used.

| Program             | Pris             | Kvalitet                  | Export til www      | Min afgørelse         |
|---------------------|------------------|---------------------------|---------------------|-----------------------|
| Winfamily           | Få kroner        | Brugervanlig. Billeder er | Fin export til www, | Droppet efter         |
| https://winfamily.c | (300kr) for      | svære at håndtere.        | men billeder        | mange år. Relative    |
| <u>om/</u>          | livsvarig lisens | Problemer med at          | kommer ikke med.    | links til billeder er |
|                     |                  | importere ged file fra    | Til gengæld kan     | ikke lavet rigtigt,   |
|                     |                  | andre programmer.         | man navigere        | derfor fejler         |
|                     |                  |                           | mellem personer.    | programmet            |
|                     |                  |                           |                     | omkring               |
|                     |                  |                           |                     | håndtering af         |
|                     |                  |                           |                     | billeder. Der         |

|                                                                         |        |                                                                                                    |                                                                                                    | opstår også<br>uprovokerede fejl<br>i data.                                                                                                    |
|-------------------------------------------------------------------------|--------|----------------------------------------------------------------------------------------------------|----------------------------------------------------------------------------------------------------|----------------------------------------------------------------------------------------------------|
| My Family Tree<br>https://chronoplex<br>software.com/myf<br>amilytree/  | Gratis | Super brugervenlig.<br>Billeder indsættes fra egne<br>biblioteker og billederne<br>behøver ikke at have<br>unikke navne. Ged-fil<br>dannes og alle billeder<br>kopieres til et enkelt<br>bibliotek. | Mange HTML<br>rapporter men<br>ingen med klik til<br>navigering. Men<br>her kan suppleres<br>med et program<br>Ged2Web<br><u>http://www.wtora</u><br><u>m.co.uk/ged2web/</u><br><u>ged2web.htm</u> som<br>danner HTML filer<br>med ged fil som<br>input.<br>Enkeltpersoner<br>kommer ikke i<br>søgemaskiner. | Programmet er<br>valgt da det er god<br>software og<br>mange<br>muligheder.<br>Version<br><b>myfamilytree12.6.</b><br><b>1.0x64.msi</b> er<br>anvendt |
| Dirhtml<br>https://www.snapf<br>iles.com/get/dirht<br>ml.html           | Gratis | I am using <b>Dirhtml</b> to make<br>the <b>index</b> file pointing to all<br>files in a directory                                                                                                  |                                                                                                    | Super but the<br>index file can only<br>be stored in the<br>folder and not<br>outside.OK                                                              |
| Ged2Web<br>http://www.wtora<br>m.co.uk/ged2web/<br>ged2web.htm          | Gratis | Generates html files with hyperlinks from ged file                                                                                                    |                                                                                                    | Super. Anvendes.                                                                                                    |
| Win+G                                                                   |        | Fine Win video screen<br>capture program.                                                                                                    |                                                                                                    | Benyttes I min<br>readme file.                                                                                                    |
| Video File<br>Converter<br><u>https://convert-</u><br>video-online.com/ | Gratis | Super !                                                                                                    |                                                                                                    | Benyttes I min<br>readme file.                                                                                                    |

Figur 4 Relevante programmer

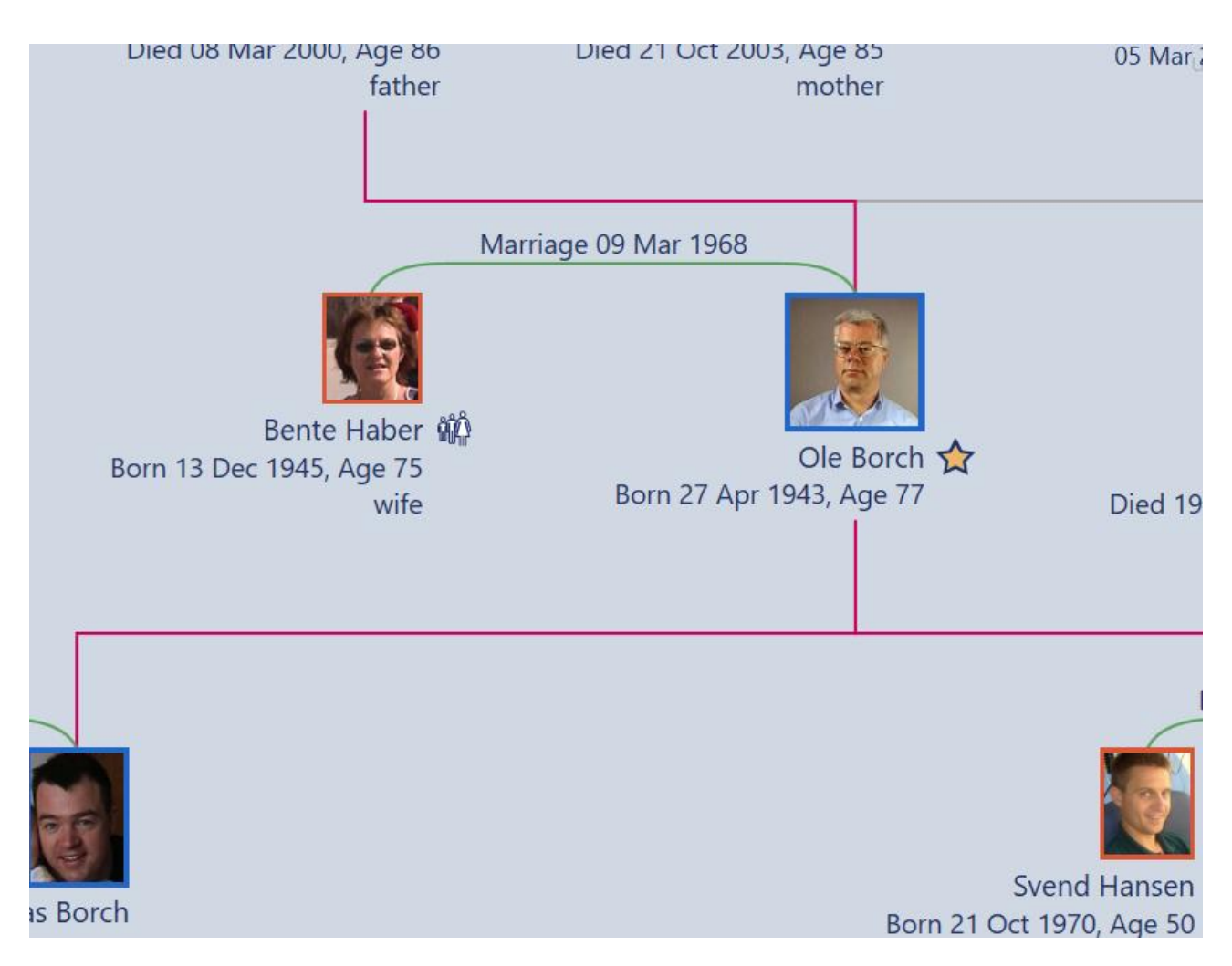

Figur 5 Frame hvorfra træet udvikles. Læg mærke til de røde "blod" linier som viser blod-generationer

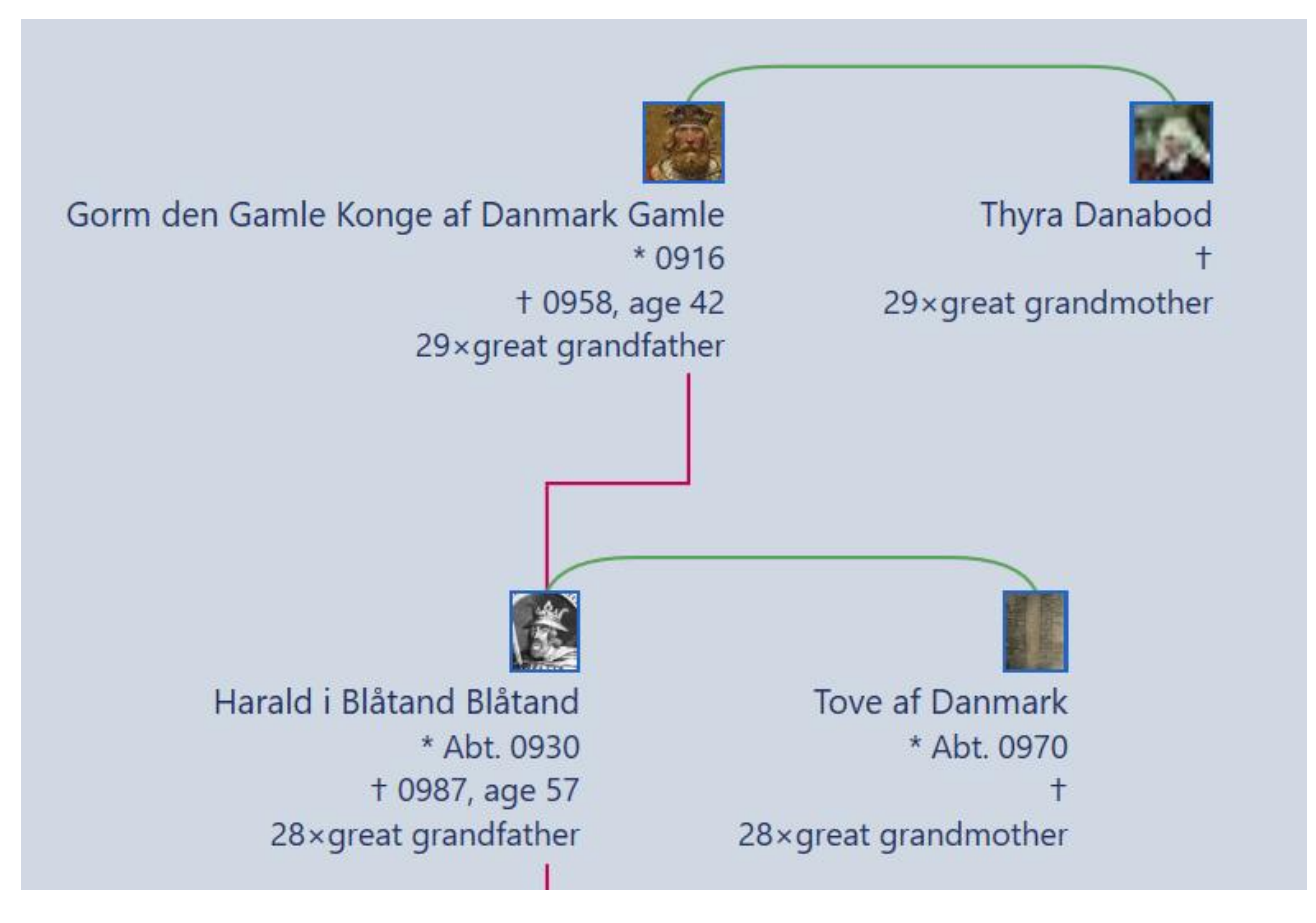

Figur 6 Gorm er 29 tipolde fra mig. Dvs 32. slægtsled

# 🐳 myfamilytree.familyx - My Family Tree

# My Family Tree™

| l | File     | Charts      | Family | Person | Repo | orts   |
|---|----------|-------------|--------|--------|------|--------|
| 3 | *        | New         |        | Ctrl+  | N    | Age 86 |
| I |          | Open        |        | Ctrl+  | 0    | fathe  |
| I | <b></b>  | Import GED  | СОМ    | Ctrl+  | I    |        |
| I | •        | Merge       |        |        |      |        |
| I | ×        | Close       |        | Ctrl+  | F4   |        |
|   |          | Save        |        | Ctrl+  | S    |        |
| I | -        | Save as     |        | F12    |      |        |
| I | -        | Save a copy | /      |        |      | laber  |
| l | -        | Export GED  | COM    | Ctrl+  | E    | ge 75  |
|   | •        | Reports     |        |        |      | wite   |
|   | <b>_</b> | Backup and  | share  |        |      |        |

Figur 7 Remember to make backup before start working.

### d) Anbefalet filsystem

*My Family Tree* blev valgt, så jeg importerede ged fil fra *winfamily*, som var opbygget gennem flere år. Efter import viste det sig, at der var kommet mange fejl grundet fejl fra *winfamily*. Efter mange rettelser er jeg begyndt at hente billeder ind til de enkelte personer. Herefter prøvede jeg at danne en ny ged fil. Den var ok og billeder blev gemt i et bestemt bibliotek. Jeg prøvede at importere den nye ged fil i *winfamily*, men uden held. Så nu er winfamily kastet på porten!

Jeg gemte projekt i en projektfil inde fra *My Family Tree*. Default navn er myfamilytree.familyx.

| 📕 Ahnentafel report <                | Rapporter i HTML format dannet fra My<br>Family Tree                                       |
|--------------------------------------|--------------------------------------------------------------------------------------------|
| Ì htm ←                              | Sider med html kode for flere personer                                                     |
| inged <                              | Lib med billeder dannet ved export til ged<br>fil<br>Rapporter i HTML format dannet fra Mu |
| 📙 Person report <                    | Family Tree                                                                                |
| Projekt backup                       | Backup af projektfil                                                                       |
|                                      | Indeholder videoer til readme                                                              |
| 📙 ReadmeVideo 🧹                      |                                                                                            |
| 🔊 Dan HTM 🛛 <                        | Program til dannelse af htm filer                                                          |
| 🎏 Dan indexfil i Ahnentafel report < | dirhtml.exe til dannelse index fil til at                                                  |
|                                      | browse rapport                                                                             |
| Dan Indexfil i Person report         | dirhtml.exe til dannelse index fil til at                                                  |
| 📓 minged.ged 🛛                       | browse rapport                                                                             |
| in minged zin                        | Den dannede ged fil                                                                        |
|                                      | Zip fil med gedmateriale                                                                   |
| 💿 myfamilytree.familyx <             | Projektfil                                                                                 |
| 💽 readme.docx                        |                                                                                            |
| 🔑 readme.pdf                         | Denne veiledning                                                                           |
|                                      | Hele slægtstræ fra mig frem og tilbage                                                     |
| 📥 træ.pdf                            |                                                                                            |
|                                      |                                                                                            |

Figur 8 ged folder

(Ovenstående har jeg lagt i C:\Users\Ole\Documents\family\Slægt\ged)

Billeder og andre dokumenter som indsættes i *My Family Tree* personer, har jeg gemt som vist i nedenstående pluk.

| nne pc > Dokumenter > family > Slægt > Persor | ner 🔉         |
|-----------------------------------------------|---------------|
| Navn                                          | Ændringsdato  |
| 📜 Allingåbro                                  | 29-01-2023 22 |
| 📕 AnneLouise Meilvang                         | 29-01-2023 22 |
| 📜 AnneMarie Haber                             | 29-01-2023 22 |
| 📕 Axel Borch                                  | 29-01-2023 22 |
| 📙 Bente Borch                                 | 29-01-2023 22 |
| 📙 Birgitte Haber Borch                        | 29-01-2023 22 |
| D.:                                           | 20.04.2022.21 |

Figur 9 Liste af person foldere med deres billeder og andet materiale

# 3. Oprettelse af nyt træ

Start My Family Tree og lav et nyt projekt og gem i myfamilytree.familyx.

# 4. Arbejde med eksisterende træ

Hent og åben *myfamilytree.familyx* filen i *My Family Tree*. Under arbejdet bør backup af projektet jævnligt gemmes.

Importer billeder og andre ting fra Personer/<navn> som vist i Figur 9. Fra tid til anden kan der exporteres til en .ged fil f.eks. *minged.ged* , hvorved også billeder gemmes i *minged* folderen.

Hvis du har er andet program, så udpak *minged.ged* og *minged* fra minged.zip filen , importer ged-filen og fortsæt derfra.

minged.zip indeholder .ged filen og den relaterede folder, som vist markeret nedenfor. Man markerer de to som vist og danner minged.zip

**Zip - Gedfilen** dannes ved at markere de to elementer og sende dem til zip, derved dannes minged.zip. God idee at slette den gamle først. Se Figur 11.

| Navn                                                                                       | Scan med Microsoft Defender          | pe Størrels                                                    |
|--------------------------------------------------------------------------------------------|--------------------------------------|----------------------------------------------------------------|
| <ul> <li>2bak</li> <li>Ahnentafel report</li> </ul>                                        | Giv adgang til                       | happe<br>happe                                                 |
| <ul> <li>htm</li> <li>minged</li> <li>Person report</li> </ul>                             | Send til                             | Bluetooth-enhed     Dokumenter                                 |
| <ul> <li>Projekt backup</li> <li>ReadmeVideo</li> </ul>                                    | Kopiér<br>Opret genvej               | Faxmodtager     Software     Formodtager     Postmodtager      |
| <ul> <li>Dan indexfil i Ahnentafel report</li> <li>Dan indexfil i Person report</li> </ul> | Omdøb<br>Egenskaber                  | Skrivebord (opret genvej  TeamViewer  IL ZIP-komprimeret mappe |
| minged.ged myfamilytree.familyx                                                            | 11-03-2021 15:14                     | Billeder og video og and                                       |
| readme.docx readme.ndf                                                                     | 11-03-2021 16:05<br>กล-กร-2021 10:01 | DOCX-fil 1.<br>Adobe Acrobat Docu 1                            |

#### Figur 11 Således dannes maiged.zip filen

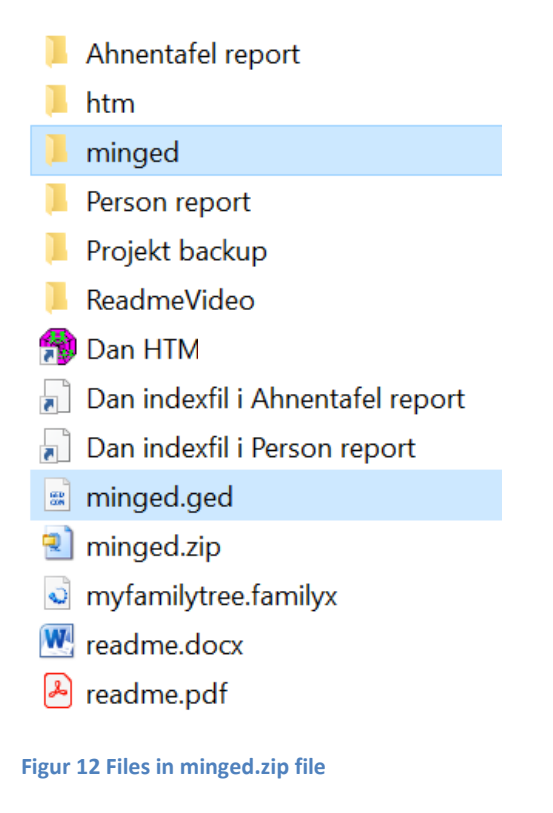

# 5. Dannelse af ged-fil

I drop-down menue "File" vælges export Gedcom og man vælger det sted hvor ged-filen skal lagres. Derpå vælges Multimedie = include all files og alle *notes* skal være 'plain text'. Det sidste skyldes, at evt html (embeded)kode bliver som skrevet og ikke opfattes som andet. Derved vil html koden (eks\_ <img src="../../Personer/Ole%20Elenius%20Meilvang%20Borch/Ole Elenius Meilvang Borchpicture.jpg" > ) blive implementeret i html filen når GED2WEB anvendes. Derpå tryk på Export. Den viste kode vil ikke blive implementeret i rapporten dannet under 'My Family Tree'. Se Figur 13.

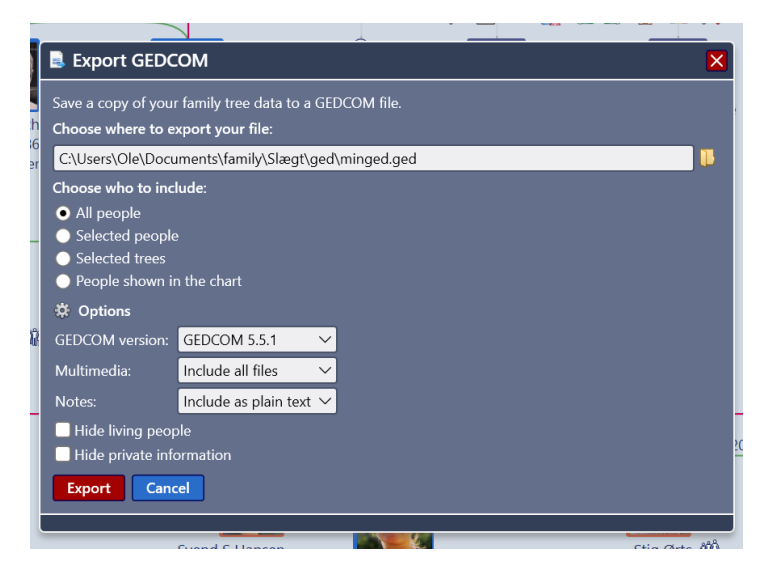

Figur 13 Image for export to ged file

# 6. Notes eller story

I 'My Family Tree' indskrives i 'notes' under 'story' de addresser hvor linket ligger på server.

F.eks. er 'Personer' biblo i Tree uploaded til server på 'http://www.oleborch.dk/HomePage/Familien/'

| ☆ Ole Elenius Meilvang Borch Back                           |                                                                                                    |  |  |  |  |  |
|-------------------------------------------------------------|----------------------------------------------------------------------------------------------------|--|--|--|--|--|
| File View                                                   |                                                                                                    |  |  |  |  |  |
| Ole Elenius Meilvang Borchpicture.jpg<br>JPG-fil            | Segoe UI       •       12 •       A*       A   $\underline{I}_x$   $\underline{i} \equiv$ $\overline{i} \equiv$ $\overline{i} \equiv$ |  |  |  |  |  |
|                                                             | 31. slægtsled efter Gorm den Gamle af Danmark                                                                                                    |  |  |  |  |  |
| Title ole                                                   | <img 1152"="" alt="" height="864" src="//Personer/Ole%20Elenius%20Meilvang%20Borch/Ole%&lt;/td&gt;&lt;/tr&gt;&lt;tr&gt;&lt;td&gt;Description&lt;/td&gt;&lt;td&gt;20Elenius%20Meilvang%20BorchMigOgFarFar.JPG&lt;sup&gt;*&lt;/sup&gt; width="/>                                                                                                    |  |  |  |  |  |
| Place AAU                                                   | http://www.oleborch.dk/HomePage/Familien/Personer/Ole%20Elenius%20Meilvang%                                                                                                    |  |  |  |  |  |
| Date 2010                                                   | 20Borch/Ole%20Elenius%20Meilvang%20Borchindex.pdf                                                                                                    |  |  |  |  |  |
| Rating $\star \star \star \star \star$                      | http://www.oleborch.dk/HomePage/Familien/Beretninger%20Erindringer/OleErindringer/                                                                                                    |  |  |  |  |  |
| Dimensions 116x160 nx 🔻                                     | <u>ennannger.par</u>                                                                                                    |  |  |  |  |  |
| Ole Elenius Meilvang Borchpicture.jpg<br>JPG-fil<br>5.99 KB |                                                                                                    |  |  |  |  |  |

Figur 14 Image for story making. Watch the embedde html code. The 'img' tag is implemented by using GED2WEB but not 'My Family Tree' report.

I story kan der ikke indskrives html kode, men kun ren tekst. Derfor slår html teksten ikke igennem når rapporterne dannes i modsætning til GED2WEB når html filen anvendes af gedfilen. Se Figur 15.

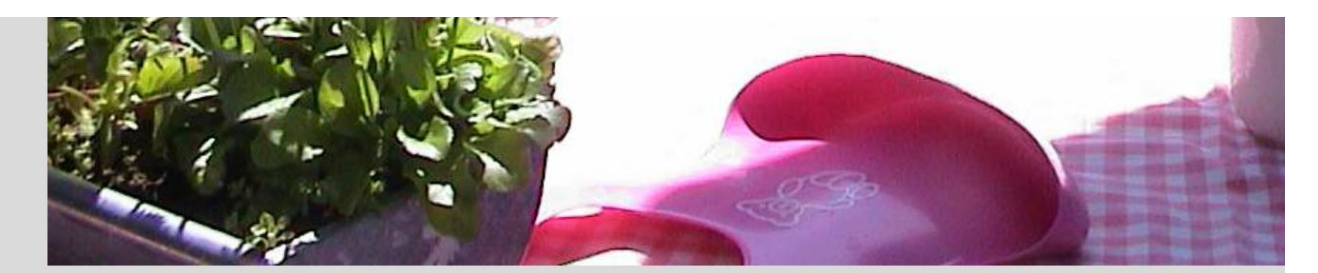

http://www.oleborch.dk/HomePage/Familien/Personer/Ole%20Elenius%20Meilvang%20Borch/Ole%20Elenius%20Meilvang%20Borchindex.pdf

http://www.oleborch.dk/HomePage/Familien/Beretninger%20Erindringer/OleErindringer/Erindringer.pdf

Figur 15 html fil dannet af ged filen med GED2WEB programmet.

# 7. Billeder i GED2WEB

| て    | Peder <sup>-</sup> | Thøgersen Løvenbalk     |                                                         | Back |
|------|--------------------|-------------------------|---------------------------------------------------------|------|
| u Fi | le View            | ynvbx9d2.bmp<br>BMP-fil | $ \begin{array}{c c c c c c c c c c c c c c c c c c c $ |      |

Figur 16 Interface to type in picture code <img alt="" height="160" src="../minged/ynvbx9d2.bmp" width="116"> (alt, height and width may be deleted): <img src="../minged/ynvbx9d2.bmp">

I 'My Family Tree' story indskrives ovenstående kode og for hver person ændres navnet ved at copier teksten ved billedet til venstre over I koden til højre og så "save". Den af GED2WEB dannede html fil vil derpå se ud som vist i Figur 17.

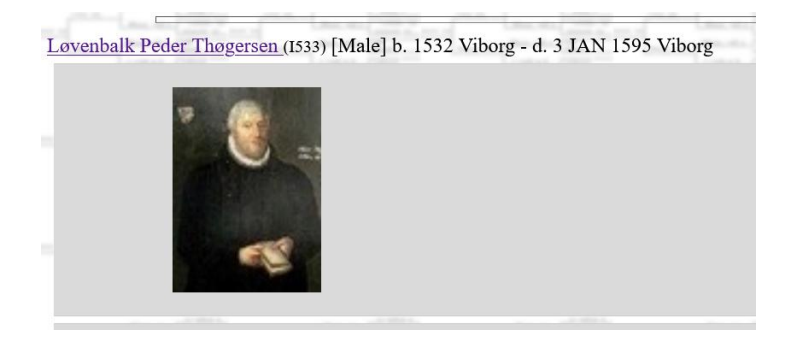

#### Figur 17 GED2WEB dannet fil

Ønskes flere billeder indskrevet i story, må stien indskrives f.eks.

<img src="../../Personer/Ole Elenius Meilvang Borch/Ole%20Elenius%20Meilvang%20BorchMigOgFarFar.jpg">

-en fil som befinder sig i Personer folderen.

| 😭 Ole Ele   | ☆ Ole Elenius Meilvang Borch Back                |                                                                                                    |      |  |  |  |  |
|-------------|--------------------------------------------------|----------------------------------------------------------------------------------------------------|------|--|--|--|--|
| File View   |                                                  | 📟 🔀 🖻 🛳 🔿 🗙                                                                                                    |      |  |  |  |  |
|             | Ole Elenius Meilvang Borchpicture.jpg<br>JPG-fil | Segue UI $12$ $A$ $A$ $\downarrow$ $\vdots$ $\vdots$ |      |  |  |  |  |
| Title       | ole                                              | <img src="/minged/Ole Elenius Meilvang Borchpicture.jpg"/>                                                                                                    | - 1  |  |  |  |  |
| Description |                                                  | http://www.oleborch.dk/HomePage/Familien/Personer/Ole%20Elenius%                                                                                                    | - 1  |  |  |  |  |
| Place       | AAU                                              | 20Meilvang%20Borch/Ole%20Elenius%20Meilvang%20Borchindex.pdf                                                                                                    |      |  |  |  |  |
| Date        | 2010                                             | http://www.oleborch.dk/HomePage/Familien/Beretninger%20Erindringer/                                                                                                    |      |  |  |  |  |
| Rating      | ****                                             | <u>OleErindringer/Erindringer.pdf</u>                                                                                                    |      |  |  |  |  |
| *           | Ole Elenius Meilvang Borchpicture.jpg<br>JPG-fil | <img src="/./Personer/Ole Elenius Meilvang Borch/Ole%20Elenius%20Meil&lt;br&gt;%20BorchMigOgFarFar.jpg"/>                                                                                                    | vang |  |  |  |  |

Figur 18 Eksempel med fil fra et andet lib end Minged.

# 8. Dannelse af html filer

I *My Family Tree* kan der dannes rigtig mange rapport filer. Jeg har valgt en bestemt type nemlig en person rapport (*Person report*) for hver af personerne i træet og en generations rapport(*Ahnentafel report*) – se Figur 8. De to biblioteker lægger jeg i 'ged'.

Husk, at sætte chart options til "All" i nedenstående. Desværre kan man ikke sætte denne permanent.

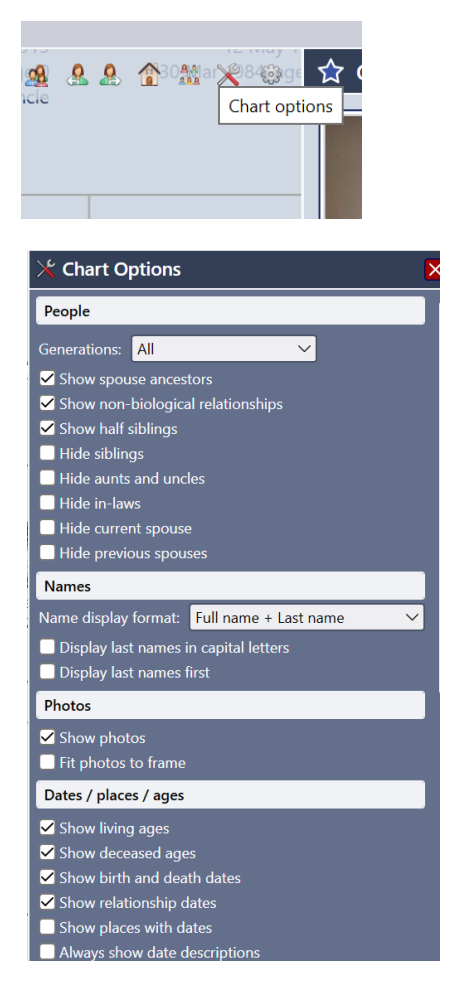

Figur 19 Options skal sættes til "All" for den person som er i centrum, ellers kommer ikke alle personer med i rapporterne

| File                 | Charts      | Family    | Person | Reports | Tools | Themes  | Help        |                                      |
|----------------------|-------------|-----------|--------|---------|-------|---------|-------------|--------------------------------------|
| 🖪 R                  | eports      |           |        |         |       |         |             |                                      |
| Repo                 | rt type     |           |        |         |       | Preview |             |                                      |
|                      |             |           |        |         | P     |         | <b>.</b>    | 1                                    |
| Pe                   | erson repo  | orts 🗸    |        |         | Î     | Sa      | ve all      |                                      |
| Prog                 | jeny        |           |        |         | - 41  | Pers    | son         | report                               |
| Ahn                  | entafel     |           |        |         |       | Ole F   | lenius      | s Meilvang Borch                     |
| Rela                 | tives       |           |        |         |       |         | i ci i i di | s menvang boren                      |
| Stor                 | y           |           |        |         |       | Dotaile | c           |                                      |
| Pers                 | on          |           |        |         |       | Detail  | 5           |                                      |
| Pers                 | on timeline | е         |        |         |       | Name    |             | Ole Elenius Meilvan                  |
| Kins                 | hip         |           |        |         |       |         |             | Borch                                |
|                      |             |           |        |         | •     | Age     |             | 77                                   |
| Repoi                | rt focus    |           |        |         |       | Porp    |             | 27 Apr 1042 Hobro                    |
| ole e                |             |           |        |         | ×     | Born    |             | Jernbanegade 49                      |
| <mark>&amp;</mark> ₿ | orch, Ole E | lenius Me | ilvang |         |       | Paren   | ts          | O Kurt Borch<br>O Annelouise Meilvar |

Figur 20 Valg af rapport. Vælg type og person i fokus og derpå "Save all", hvorved næste billede kommer.

!! Husk at slette *Person report* og *Ahnentafel report*, ellers blandes med de gamle filer. Husk også at vælge *ged* biblioteket som det sted rapporterne skal gemmes.

| File Charts Family Person Reports Tools | Themes Help | 🐳 Vælg mappe                                                                                                    |
|-----------------------------------------|-------------|----------------------------------------------------------------------------------------------------|
| Reports                                 |             | $\leftarrow \rightarrow \checkmark \uparrow$ in the stand is an interval in the stand is a stand in the stand is a stand in the stand is a stand in the stand is a stand in the stand is a stand in the stand is a stand is a |
| Report type                             | Preview     |                                                                                                    |
| ļ.                                      |             | Organiser 🝷 Ny mappe                                                                                                    |
| Person reports 🗸                        |             | 😓 Denne pc 🌕 📜 2bak                                                                                                    |
| Progeny                                 | Ahnent      | 🗊 3D-objekter 📕 Ahnentafel report                                                                                                    |
| Ahnentafel                              | Ole Eleniu  | 📰 Billeder 📙 htm                                                                                                    |
| Relatives                               |             | 🖹 Dokumenter                                                                                                    |
| Story                                   | Generation  | Musik Person report                                                                                                    |
| Person<br>Person timeline               | 1           | Vverførsler                                                                                                    |
| Kinshin                                 |             | Skrivebord                                                                                                    |
| ••••••                                  |             | . Videoer                                                                                                    |
| Report focus                            | Generation  | 🐛 Windows (C:)                                                                                                    |
| ole e 🗶                                 | 2           | 🥪 Billeder og video                                                                                                    |
| 8 Borch, Ole Elenius Meilvang           |             | 🔮 Netværk 🧹                                                                                                    |
|                                         | 3           | Mappe:                                                                                                    |
|                                         | Generation  |                                                                                                    |

Figur 21 Mappen ged vælges og man trykker på "Vælg mappe" hvorved folder med rapporter dannes.

Således dannes en hver person rapport i html format i folderen *Person report*: <u>ReadmeVideo\Video-</u> <u>Rapport.mov</u> På samme måde dannes Ahnentafel report.

Med alle html filerne i rapport folder, mangler vi en index fil i hver af folderne, hvorfra vi kan browse en bestemt html fil. Dertil har jeg hentet DirHTML, som er gratis og anvendes således: <u>ReadmeVideo\Video-index.mov</u>

Der er to index programmer "Dan index..." et for hver rapport folder. Grunden er, at jeg gerne vil konfigurere programmet til at køre straks uden at skulle indtaste ting og sager. Derfor kræves to instanser af programmet "dirhtml.exe" der er lagt i 2bak folderen.

ne pc > Dokumenter > Win Family > family

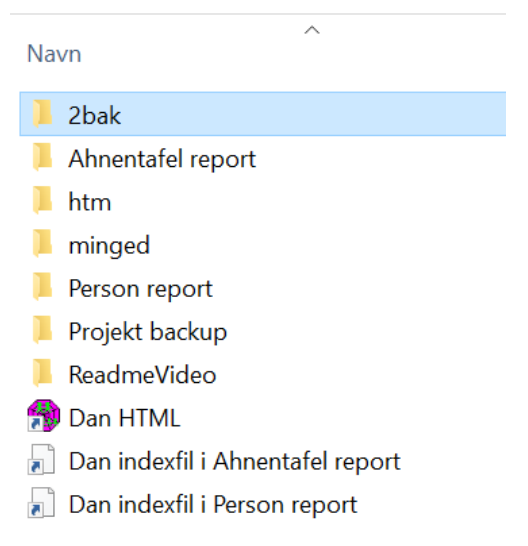

Figur 22 De to "Dan..." jobs er genveje til hver sit danhtml.exe program i 2bak folderen.

Jeg synes der skal være en anden mulighed for at browse træet på www. Dertil anvender jeg **"Ged2Web"** som udfra ged-filen (**så den skal laves først**) danner et htm bibliotek med en masse html filer der kan navigeres i. Det er en løsning med bedre overblik.

Husk at sætte options inden html filer dannes, således:

|                                                                                                    | -                                                                                                    |
|----------------------------------------------------------------------------------------------------|----------------------------------------------------------------------------------------------------|
| Options ×                                                                                                    | Options ×                                                                                                    |
| Ancestors       Descendents       Events (ind)         Event (Marr)       Notes       Links       Export       File Size         Notes Import       Include Note Pages       Image: Comparison of the page of the page of the | Ancestors       Descendents       Events (ind)         Event (Marr)       Notes       Links       Export       File Size         Output File Size Control       Individuals per File       100       Index Block Size       100         Index Block Size       100       Index Blocks per File       100       Index Block Size       100         Index Blocks per File       100       Index Includes Places       Index State       Index State |
| OK     Annuller     Anvend       Options     X       Event (Marr)     Notes     Links     Export     File Size       Ancestors     Descendents     Events (ind)                                                                                                    | OK     Annuller     Anvend       Options     ×       Event (Marr)     Notes     Links     Export     File Size       Ancestors     Descendents     Events (ind)                                                                                                    |
| Ancestor Chart C Omit Ancestor Chart Include on main page Include on separate page Number of generations Indent per generation                                                                                                    | Descendent Chart     Omit Descendent Chart     Omit Descendent Chart     Include on main page     Include on separate page     Number of generations     Indent per generation                                                                                                    |
| OK Annuller Anvend                                                                                                    | OK Annuller Anvend                                                                                                    |

\_

|          | Options >                                                                                                    | <  |
|----------|----------------------------------------------------------------------------------------------------|----|
| sk       | Ancestors         Descendents         Events (ind)           Event (Marr)         Notes         Links         Export         File Size |    |
| ls<br>Is | Export Directory Users\Ole\Documents\family\Slægt\ged\HTML Browse  Create all files in the same directory                              | g  |
| ti       | Use UTF8 encoding     Create index file  Index file separator                                                                          | *× |
|          | OK Annuller Anvend                                                                                                    |    |

Figur 23 Husk at fjerne "hak" i "Force Word..." idet et "space" i ged filen ellers kan forsvinde i URL og embeded URL i personers "Story" og " Notes"

Efter options er sat, så importeres ged filen og derpå export til HTML folderen. Til sidst tastes exit. Prøv at starte surnames.htm filen, og alle personer i træet kan browses.

|    |              | ^ |
|----|--------------|---|
| Na | vn           |   |
| 2  | puuuuuuu.htm |   |
| 2  | p0000001.htm |   |
| •  | p0000002.htm |   |
| 2  | p0000003.htm |   |
| 2  | p0000004.htm |   |
| 2  | p0000005.htm |   |
| 2  | p0000006.htm |   |
| 2  | p0000007.htm |   |
|    | p0000008.htm |   |
| •  | p0000009.htm |   |
|    | surnames.htm |   |
|    | x0000000.htm |   |
|    |              |   |

Figur 24 htm folder med indexfil af navn "surnames.htm"

Vi vil lave en index fil i 'Person report' og ' Ahnentafel report', så det bliver lettere at browse personerl.

Start 'Dan indexfil.... i Person report' og fyld ind hvis ikke allerede udfyldt.

| 🖻 Folders, Files      |                                                                          |            |
|-----------------------|--------------------------------------------------------------------------|------------|
| 🗀 <u>F</u> older (F4) | \Users\Ole\Documents\family\Slægt\ged\Person report                      | •          |
| File Specification:   | *.html                                                                   | Add        |
| <u>O</u> utput File   | index.html                                                               | Add        |
| Filenames Include:    | ·                                                                        | Add        |
| Filenames Exclude:    | index.html                                                               | Add        |
| Title:                | %%DIR                                                                    | Add        |
| Date Modified:        | ·                                                                        | Add        |
| File Sizes:           | ·                                                                        | Add        |
| Script (F5)           | Scripts\blue_white_border.txt                                            | Edit (F11) |
| Skipped Folders       | •                                                                        | Add        |
| Folders Include:      | ·                                                                        | Add        |
|                       | $\hfill\square$ Process files in the root folder when there are included | folders    |
|                       | Build (F3) Exit                                                          | Help       |

Derpå tryk 'Build'

Tryk derpå f.eks. på 'Launch'

| ml | Jytte (kNWQM7bMXUmgqyRVoOcPTA).html             | Ole Borch (ouAray3ocUO8icgv6REw7w).html          |
|----|-------------------------------------------------|--------------------------------------------------|
|    | Jørgen Christe<br>(RJWz17NXK0Ka2cTlwVD8Fw).html | Ole Borch (TtJ8pQaF20W8pvi63GQGrA).htm           |
|    | Jørgen Frausin<br>(5_HFPmwL9UaZDyGkAwSbtQ).html | Ole Clausen Bo (owzIW0Ju4E-<br>DFVNWr8IAaA).html |
|    | Jørgen Frausin (HFxICYEuWEi1anpcJpi79w).html    | Ole Elenius Me<br>(DOK_RClvOEmxt_6aF7jy7Q).html  |
| ml | Jørgen Høy (5iqh9HpUTEuEE9XCBbeHng).html        | Ole Gunnar Bor<br>(KEbJjCZ47kGsWsSqxwR6uw).html  |
|    | Jørgen Kristia<br>(Q3cRQzO5ME64PrJPTAf3CA).html | Ole Jacobsen<br>(RBmlYxy0UEmRZo9pIOKJdg).html    |
| ml | Jørgen Nielsen (PYlfrCUTkEWpWJZtPfTuMg).html    | Ole Kristensen<br>(Em6DCTI71LloCR05Y_u1v6a) html |

#### Figur 25 Uddrag af index-filen

Det samme for ' Dan indexfil.... i Ahnentafel report'

Man kan også lave et billede af hele træet.

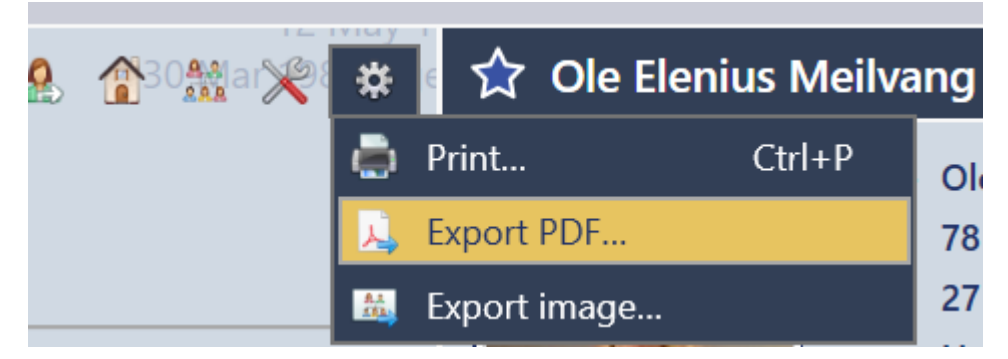

Og jeg gemmer i træ.pdf.

### 9. Upload til server.

Filer som uploades til serveren ses af Figur 27. Jeg anvender FileZilla til ftp med login på min web host One.com og mit login: sftp:.....og psw. <u>Husk, at alt materiale som uploades kan ses af søgemaskiner.</u> Derfor upload ikke mere end nødvendig.

| Ryd lyntilslutningslinje<br>Ryd historik | F  |
|------------------------------------------|----|
| sftp://oleborch.dk@ssh.oleborch.c        | lk |

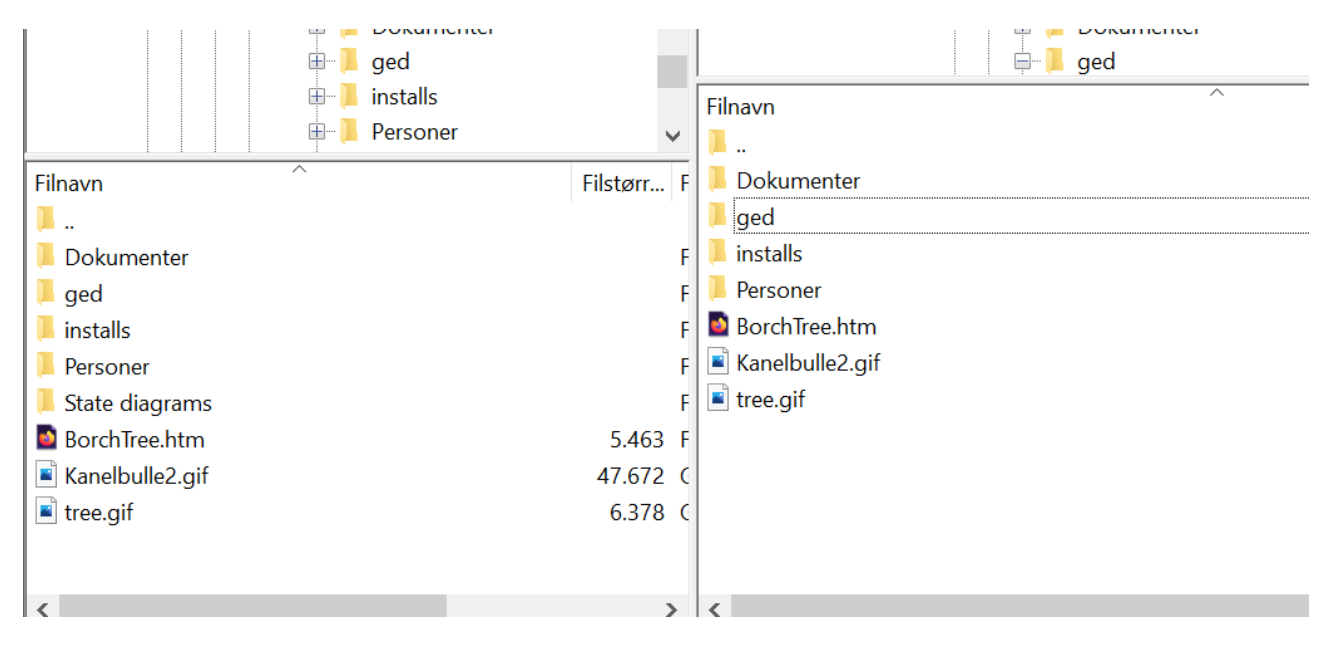

Figur 27 Billede taget fra FTP tool. Venstre er lokal, højre remote

'Dokumenter, Personer' oploades helt. Installs oploades kun 'My Family Tree 64'.

Fra 'ged' oploades:

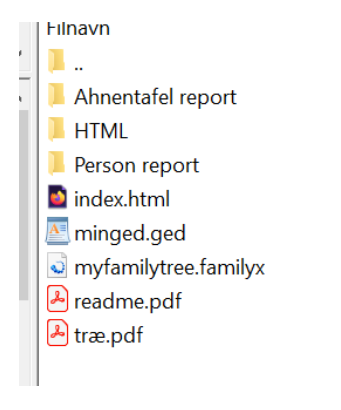

Figur 28 ged folder

HTML interface side på server <u>http://www.oleborch.dk/HomePage/Familien/BorchTree.htm</u> (Home page <u>http://www.oleborch.dk/HomePage/</u>), hvorfra en bruger kan tilgå træet og hente relevant materiale.

Genealogical Numbering report

# Browse the tree Look 1Image: Click itBrowse more tree reports Look 2<br/>Person reportPerson report

Figur 29 www interface. Click: Type 1 browser alle filer i *htm* mappen. Type 2 browser alle html filer i *Person report* mappen eller i Ahnentafel report mappen.

Links er til de filer, som er uploaded og markeret med rødt I Figur 8. Når <u>projektfilen</u> hentes, vil *My Family Tree* starte, dersom *My Family Tree* er installeret. (Dropped due to commercial theft.)

Ged filen <u>minged.zip</u> filen hentes til en mappe og udpakkes til 2 filer som vist markeret i Figur 12 Files in minged.zip file. (Dropped due to commercial theft.)

Tilbage til top

"install file" er link til installationsfil for My Family Tree, hvis download fra udbyder skulle glippe !!